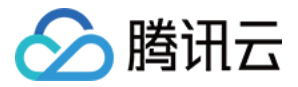

# 移动开发平台 MobileLine 附录 产品文档

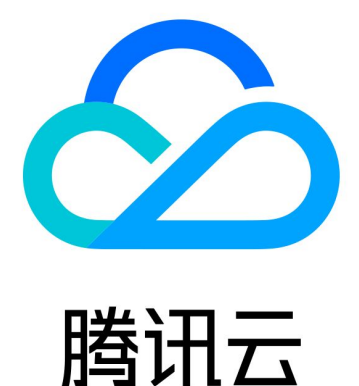

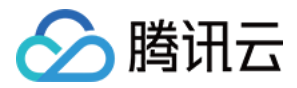

【版权声明】

©2013-2018 腾讯云版权所有

本文档著作权归腾讯云单独所有,未经腾讯云事先书面许可,任何主体不得以任何形式复制、修改、抄袭、传播全部或部分本文档内容。

【商标声明】

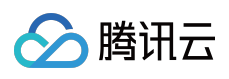

及其它腾讯云服务相关的商标均为腾讯云计算(北京)有限责任公司及其关联公司所有。本文档涉及的第三方主体的商标,依法由权利人所有。

【服务声明】

本文档意在向客户介绍腾讯云全部或部分产品、服务的当时的整体概况,部分产品、服务的内容可能有所调整。您 所购买的腾讯云产品、服务的种类、服务标准等应由您与腾讯云之间的商业合同约定,除非双方另有约定,否则, 腾讯云对本文档内容不做任何明示或模式的承诺或保证。

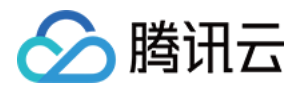

# 文档目录

#### 附录

iOS TACSocialQQ 快速入门 iOS TACSocialWechat 快速入门 Android SDK 1.1+ 集成方式

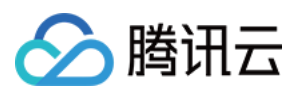

# 附录 iOS TACSocialQQ 快速入门

最近更新时间:2018-08-27 17:24:45

TACSocialQQ 封装了 TencentOpenAPI QQ 互联的 SDK,您可以通过引入 TACSocialQQ 来引入 QQ 互联能力。同时,TACSocialQQ 提供了更方便的改 SDK 集成方式,请不要重复引入 TencentOpenAPI。

## 准备工作

在开始使用移动开发平台(MobileLine) TACSocialQQ 之前, 您需要:

1. 一个启用了移动开发平台(MobileLine)的应用。

2. 您集成了 TACCore。

# 将移动开发平台(MobileLine) TACSocialQQ 代码库添加到您的 Xcode 项目中

1. 在您的项目中集成移动开发平台(MobileLine) SDK,并在您的 Podfile 文件中添加移动开发平 台(MobileLine)的私有源:

source "https://git.cloud.tencent.com/qcloud\_u/cocopoads-repo"
source "https://github.com/CocoaPods/Specs"

注意:

一定要添加 CocoaPods 的原始源,否则会造成部分仓库找不到的问题。

#### 2. 添加 TACSocialQQ 到您的 Podfile , 您可以按照以下方法在 Podfile 中纳入一个 Pod :

#### pod 'TACSocialQQ'

#### 3. 安装 Pod 并打开 .xcworkspace 文件以便在 Xcode 中查看该项目:

- \$ pod install
- \$ open your-project.xcworkspace

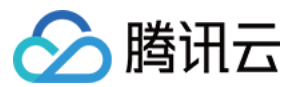

#### 4. 在 UIApplicationDelegate 子类中导入 TACSocialQQ 模块:

Objective-C 代码示例:

import <TACSocialQQ/TACSocialQQ.h>

Swift 代码示例:

import TACSocialQQ

#### 5. 配置 TACApplication 共享实例 , 通常是在 application:didFinishLaunchingWithOptions: 方法中配置 :

#### 先行配置--引入配置文件

我们使用腾讯云 iOS SDK 统一配置机制。只要您加入 TACSocialQQ 的配置文件,我们会自动化初始化相关的配置和参数。

#### 注意:

所有的配置文件 (plist) 文件都以 tac\_services\_configurations 开始,以扩展名 plist 结束。我们会加载 所有符合正则表达式 tac\_services\_configurations\*.plist 的文件,并解析合并。解析顺序为 ASCII 排序,也 就是说ASCII排序较后的配置文件的参数将会优先生效。

您需要在您的工程中创建以 tac\_services\_configurations 为前缀的 plist 文件,例如:

#### tac\_services\_configurations\_qq.plist

文件的内容为需要配置的参数信息,请注意 QQOptions 的配置路径 (:services:social:qq): 例如配置文件:

```
<?xml version="1.0" encoding="UTF-8"?>
<!DOCTYPE plist PUBLIC "-//Apple//DTD PLIST 1.0//EN" "http://www.apple.com/DTDs/Propert
yList-1.0.dtd">
<plist version="1.0">
<dict>
<key>services</key>
<dict>
<key>social </key>
<dict>
<key>qq</key>
<dict>
```

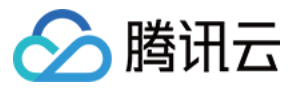

<key>appId</key> <string>请填充您的 AppId</string> <key>appKey</key> <string>请填充您的 APPKey</string> <key>permissions</key> <array> <string>get\_user\_info</string> <string>get\_simple\_userinfo</string> <string>add\_t</string> </array> </dict> </dict>

</dict>

</plist>

#### 目前支持的配置为:

| 参数Key       | 参数含义                  |  |
|-------------|-----------------------|--|
| appld       | QQ 互联中程序的 appID       |  |
| аррКеу      | QQ 互联中程序的 appKey      |  |
| permissions | 进行 QQ 授权的时候,需要申请的权限列表 |  |

#### 程序配置

一般情况下您使用默认配置就可以了,用以下代码使用默认配置启动 Crash 服务。如果您在引入其它模块的时候, 调用了该方法,请不要重复调用。

Objective-C 代码示例:

#### [TACApplication configurate];

Swift 代码示例:

#### TACApplication.configurate();

如果您需要进行自定义的配置,则可以使用以下方法,我们使用了 Objective-C 的语法特性 Category 和一些 Runtime 的技巧保障了,只有在您引入了 TACSocialQQ 模块的时候,才能从 TACApplicaitonOptiosn 里面看到 其对应的配置属性,如果你没有引入 TACSocialQQ 模块这些属性就不存在,请不要在没有引入 TACSocialQQ 模块 的时候使用这些配置,这将会导致您编译不通过:

Objective-C 代码示例:

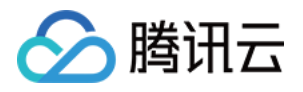

TACApplicationOptions\* options = [TACApplicationOptions defaultApplicationOptions];

// 自定义配置
// options.qqOptions.[Key] = [Value];
[TACApplication configurateWithOptions:options];

Swift 代码示例:

let options = TACApplicationOptions.default() // 自定义配置 // options?.qqOptions.[Key] = [Value]; TACApplication.configurate(with: options);

#### 配置 TACSocialQQ 中的配置脚本 (主要为第三方登录模块的配置脚本)

为了配合 TencentOpenApi 的使用,需要 Info.plist 里面注册回调 scheme 和 query scheme。为了方便您快速集成,和减少集成过程中的挫折。我们使用了自动化的技术来执行上报的操作。请确保根据:TACCore 集成指南中的脚本配置章节正确配置了运行脚本,尤其是构建之前运行脚本。

TACSocialQQ 中的脚本会自动的帮助您完成以下功能:

- 1. 根据读取您的 tac\_services\_configurations\_qq 中的 appld 信息按照 tencent[appld] 的规则增加回调的 scheme。
- 2. 在 LSApplicationQueriesSchemes 中添加 mqqopensdkapiV2。

#### 6. 使用 TencentOpenApi 的功能。

我们已经为您自动化配置好了 TencentOpenApi 的其他功能,包括 HandleOpenURL 等函数的响应,和在 Info.plist 文件中注册相关的回调和 Scheme 等操作,您不需要重复执行该操作。如果您要使用 TencentOpenApi 的功能,您可以引入头文件:

Objective-C 代码示例:

#import <TACSocialQQ/TencentOAuth.h>

Swift 代码示例:

import TACSocialQQ.TencentOAuth

我们其进行了初始化处理,并生成了一个 TencentOAuth 的对象,存储在 TACSociallQQService 中如果您要手动 使用其相关的功能,请先配置其响应的 delegate:

Objective-C 代码示例:

[[TACSocialQQService defaultService].tencentOAuthDelegate addDelegate:delegate]

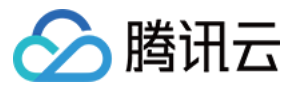

Swift 代码示例:

 $\label{eq:tau} TACSocial QQService. default (). tencent OAuth Delegate. add Delegate (delegate)$ 

其中 delegate 为 TencentOAuth 对象的 delegate,这里我们对原始的 delegate 进行了转发。您可以注册多个 delegate,请在不使用的时候移除:

Objective-C 代码示例:

[[TACSocialQQService defaultService].tencentOAuthDelegate removeDelegate:delegate]

Swift 代码示例:

**TACSocialQQService**.default().tencentOAuthDelegate.removeDelegate(**delegate**)

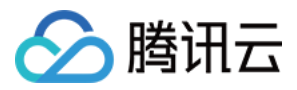

# iOS TACSocialWechat 快速入门

最近更新时间:2018-08-27 17:26:35

TACSocialWechat 封装了 libWeChatSDK 微信开放平台的 SDK,您可以通过引入 TACSocialWechat 来引入微信 开放平台能力。同时,TACSocialWechat 提供了更方便的该 SDK 集成方式,请不要重复引入 libWeChatSDK。

### 准备工作

在开始使用移动开发平台(MobileLine) TACSocialWechat 之前, 您需要:

1. 一个启用了移动开发平台(MobileLine)的应用。

2. 您集成了 TACCore。

# 将移动开发平台(MobileLine) TACSocialWechat 代码库添加到 Xcode 项目中

1. 在您的项目中集成移动开发平台(MobileLine) SDK,并在 Podfile 文件中添加移动开发平台 (MobileLine)的私有源:

source "https://git.cloud.tencent.com/qcloud\_u/cocopoads-repo"
source "https://github.com/CocoaPods/Specs"

注意: 一定要添加 CocoaPods 的原始源,否则会造成部分仓库找不到的问题。

#### 2. 添加 TACSocialWechat 到您的 Podfile,您可以按照以下方法在 Podfile 中纳入一个 Pod:

pod 'TACSocialWechat'

#### 3. 安装 Pod 并打开 .xcworkspace 文件以便在 Xcode 中查看该项目:

- \$ pod install
- \$ open your-project.xcworkspace

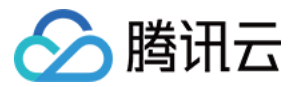

#### 4. 在 UIApplicationDelegate 子类中导入 TACSocialWechat 模块:

Objective-C 代码示例:

#import <TACSocialWechat/TACSocialWechat.h>

Swift 代码示例:

import TACSocialWechat

#### 5. 配置 TACApplication 共享实例,通常是在 application:didFinishLaunchingWithOptions: 方法中配置:

#### 先行配置--引入配置文件

我们使用腾讯云 iOS SDK 统一配置机制,只要您加入 TACSocialWechat 的配置文件,我们会自动化初始化相关的配置和参数。

#### 注意:

所有的配置文件 (plist) 文件都以 tac\_services\_configurations 开始,以扩展名 plist 结束。我们会加载所 有符合正则表达式 tac\_services\_configurations\*.plist 的文件,并解析合并。解析顺序为 ASCII 排序,也就 是说 ASCII 排序较后的配置文件的参数将会优先生效。

您需要在您的工程中创建以 tac\_services\_configurations 为前缀的 plist 文件,例如:

#### tac\_services\_configurations\_wechat.plist

文件的内容为需要配置的参数信息,请注意 WechatOptions 的配置路径(:services:social:qq):例如配置文件:

```
<?xml version="1.0" encoding="UTF-8"?>
<!DOCTYPE plist PUBLIC "-//Apple//DTD PLIST 1.0//EN" "http://www.apple.com/DTDs/Propert
yList-1.0.dtd">
<plist version="1.0">
<dict>
<key>services</key>
<dict>
<key>social</key>
<dict>
<key>wechat</key>
<dict>
<key>appld</key>
```

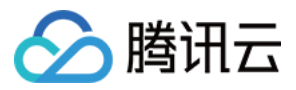

<string>wx256642f480c15e3e</string> </dict> </dict> </dict>

</plist>

目前支持的配置为:

| 参数 Key | 参数含义            |
|--------|-----------------|
| appld  | 微信开放平台中程序 appld |

注意:

目前不支持通过配置文件将 appKey 直接配置,因为这是个危险的操作。

#### 程序配置

一般情况下您使用默认配置就可以了,用以下代码使用默认配置启动 Crash 服务。如果您在引入其它模块的时候, 调用了该方法,请不要重复调用。

Objective-C 代码示例:

#### [TACApplication configurate];

Swift 代码示例:

**TACApplication**.configurate()

如果您需要进行自定义的配置,则可以使用以下方法,我们使用了 Objective-C 的语法特性 Category 和一些 Runtime 的技巧保障了,只有在您引入了 TACSocialWechat 模块的时候,才能从 TACApplicaitonOptiosn 里面 看到其对应的配置属性,如果你没有引入 TACSocialWechat 模块这些属性就不存在,请不要在没有引入 TACSocialWechat 模块的时候使用这些配置,这将会导致您编译不通过:

注意:

如果您希望使用我们提供的在终端获取微信用户信息的能力,您需要在这里配置您的 appKey。请注意这是个 危险的操作,我们仍然建议您在自己的后台去获取微信用户的信息。

Objective-C 代码示例:

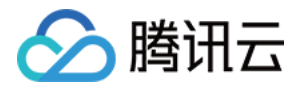

TACApplicationOptions\* options = [TACApplicationOptions defaultApplicationOptions]; // 自定义配置

//options.wechatOptions.[Key] = [Value]; options.wechatOptions.appKey = @"您的appKey"; [TACApplication configurateWithOptions:options];

Swift 代码示例:

let options = TACApplicationOptions.default() // 自定义配置 // options?.wechatOptions.[Key] = [Value] TACApplication.configurate(with: options)

#### 配置 TACSocialWechat 中的配置脚本 (主要为第三方登录模块的配置脚本)

为了配合 libWeChatSDK 的使用,需要 Info.plist 里面注册回调 scheme 和 query scheme。为了方便您快速集成,和减少集成过程中的挫折。我们使用了自动化的技术来执行上报的操作。请确保根据: TACCore 集成指南 中的脚本配置章节正确配置了运行脚本,尤其是构建之前运行脚本。

TACSocialWechat 中的脚本会自动的帮助您完成以下功能:

- 1. 根据读取您的 tac\_services\_configurations\_wechat 中的 appld 信息按照 [appld] 的规则增加回调的 scheme。
- 2. 在 LSApplicationQueriesSchemes 中添加 weixin。

#### 6. 使用 libWeChatSDK 的功能:

我们已经为您自动化配置好了 libWeChatSDK 的其他功能,包括 HandleOpenURL 等函数的响应,和在 Info.plist 文件中注册相关的回调和 Scheme 等操作,您不需要重复执行该操作。如果您要使用 libWeChatSDK 的功能,您可 以引入头文件:

Objective-C 代码示例:

#import <TACSocialWechat/WXApi.h>

Swift 代码示例:

import TACSocialWechat.WXApi

我们其进行了初始化处理,并配置好了其初始化需要的相关程序功能,请先配置其响应的 delegate:

Objective-C 代码示例:

[[TACSocialWechatService shareService].delegateProxy addDelegate:delegate];

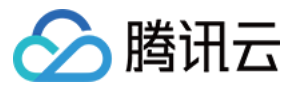

Swift 代码示例:

TACSocialWechatService.share().delegateProxy.addDelegate(dlelegate)

其中 delegate 为 TencentOAuth 对象的 delegate,这里我们对原始的 delegate 进行了转发。您可以注册多个 delegate,请在不使用的时候移除:

Objective-C 代码示例:

[[TACSocialWechatService shareService].delegateProxy removeDelegate:delegate];

Swift 代码示例:

**TACSocialWechatService**.share().delegateProxy.removeDelegate(**delegate**)

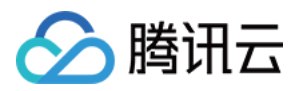

# Android SDK 1.1+ 集成方式

最近更新时间:2018-07-10 15:42:29

# 准备工作

您首先需要一个 Android 工程,这个工程可以是您现有的工程,也可以是您新建的一个空的工程。

## 第一步:创建项目和应用(已完成请跳过)

在使用我们的服务前,您必须先在 MobileLine 控制台上创建项目和应用。

### 第二步:添加配置文件

在您创建好的应用上单击【下载配置】按钮来下载该应用的配置文件的压缩包:

| 移动开发平台 / myCreateProject ▼ 开发文档记 |      |                                                          |           |            |                       |                 |  |  |
|----------------------------------|------|----------------------------------------------------------|-----------|------------|-----------------------|-----------------|--|--|
| ■ 应用管理                           | 应用管理 |                                                          |           |            |                       |                 |  |  |
| ☞ 对象存储                           | 创建应用 |                                                          |           |            |                       | 应用设置 查看文档       |  |  |
| ♥ 静态托管                           |      | AndroidDemo(安卓)<br>Appld:102719<br>应用包名:com.android.demo | 快速入门 下载影量 | 日活跃用户<br>0 | <sup>月活跃用户</sup><br>O | 遇到崩溃的用户比率<br>0% |  |  |

解压该压缩包, 您会得到 tac\_service\_configurations.json 和 tac\_service\_configurations\_unpackage.json 两 个文件,请您如图所示添加到您自己的工程中去。

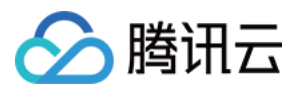

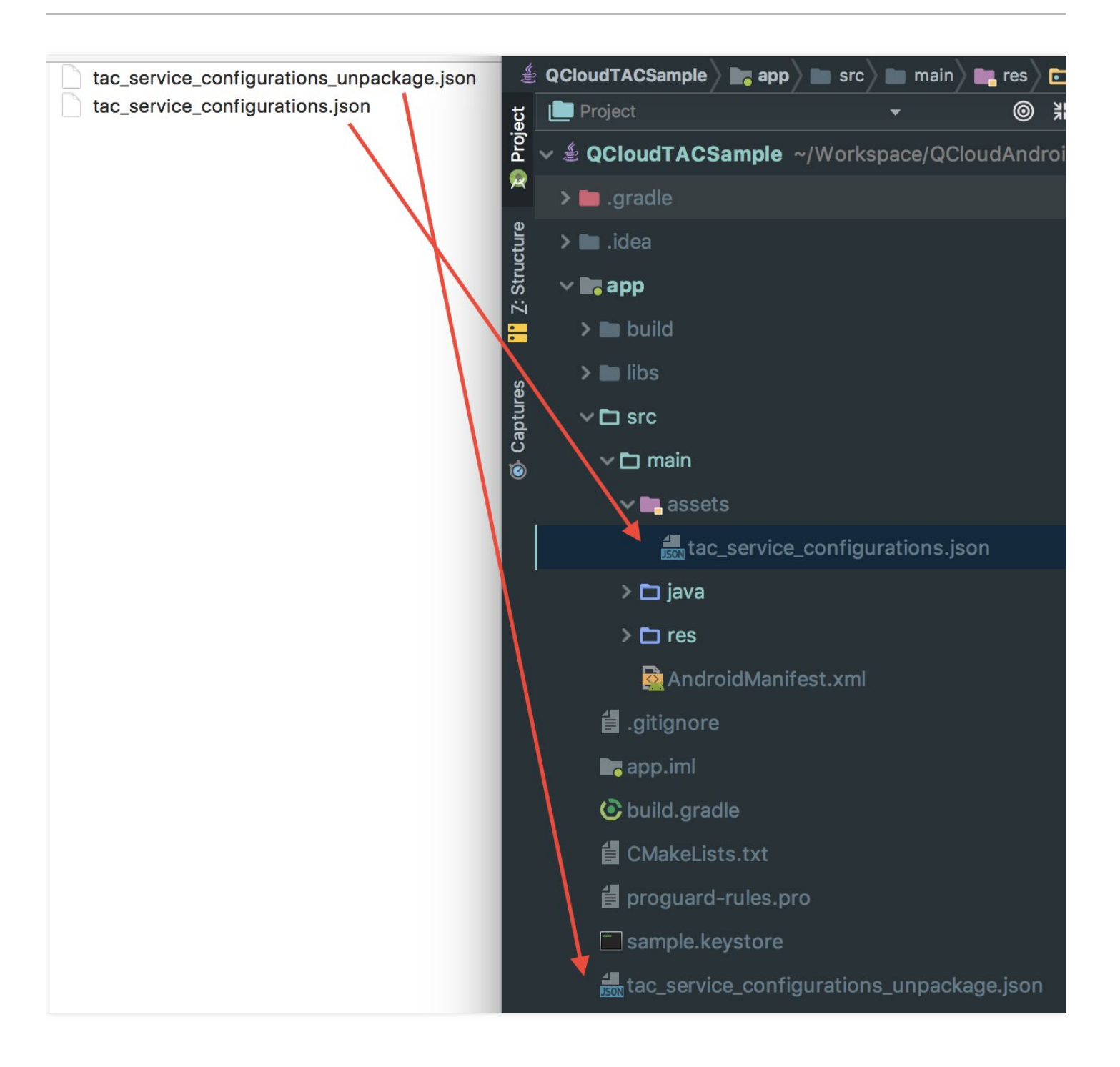

#### 注意:

请您按照图示来添加配置文件, tac\_service\_configurations\_unpackage.json 文件中包含了敏感信息,请不要打包到 apk 文件中, MobileLine SDK 也会对此进行检查, 防止由于您误打包造成的敏感信息泄露。

### 集成 SDK

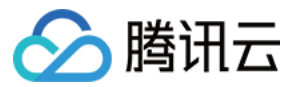

#### 使用 jcenter 作为仓库来源

在工程根目录下的 build.gradle 使用 jcenter 作为远程仓库:

```
buildscript {
repositories {
jcenter()
}
allprojects {
repositories {
jcenter()
}
}
```

#### 添加 Android SDK 库依赖

在您的应用级 build.gradle (通常是 app/build.gradle )添加所需要的 SDK 的依赖,例如核心库:

```
dependencies {
//增加这行
compile 'com.tencent.tac:tac-core:1.2.+'
}
```

然后,单击 IDE 的 gradle 同步按钮,会自动将依赖包同步到本地。